## Making a Student Eligible for Enrollment after Enrollment Cancellation or Term Withdraw - Automated

**Purpose**: Use this document as a reference for making a student eligible for enrollment after enrollment cancellation or term withdrawal in ctcLink through the automated process.

Audience: Student Records Staff.

- You must have at least one of these local college managed security roles:
  - ZZ SF Tuition Cancellation

If you need assistance with the above security roles, please contact your local college supervisor or IT Admin to request role access.

## Navigation: Student Financials > Tuition and Fees > Cancellation > Cancel Enrollment

- Using the automated process after the Enrollment Cancellation process allows students to enroll back into their class(es).
  - You must select the Eligible to Enroll check box on the Enrollment Cancellation 2 tab to use this process.
  - The person who performed the Enrollment Cancellation process will need to run the automated process to reinstate enrollment eligibility.
- 1. The Enrollment Cancellation search page displays.
- 2. Select the Search button.
- 3. Select the **Run Control ID** link that was used during the **Enrollment Cancellation** process and the Enrollment Cancellation page displays.
- 4. Select the **Run** button.
- 4. Select the **Remove Non-Pay Term Withdrawal** checkbox and then select the **OK** button.
- 5. Please refer to the <u>Process Schedule Request</u> steps for further instructions.
- 6. Process complete.

## **Video Tutorial**

The video below demonstrates the process actions described in the steps listed above. There is no audio included with this video. Select the play button to start the video.

## **View Tutorial Via Panopto**

View the external link to <u>Automated Student Eligibility for Enrollment</u>. This link will open in a new tab/window.